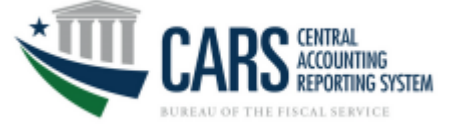

# Accessing SAM Reference Data APIs in MuleSoft Exchange

## Contents

| Request Access to the APIs                           | .1  |
|------------------------------------------------------|-----|
| Find the SAM ALC and TAS-BETC APIs                   | .1  |
| Request access to the APIs                           | . 2 |
| Create a new Application in MuleSoft Exchange        | . 2 |
| Administering an Application Registration            | .3  |
| Download Client Certificate to Authenticate API call | . 5 |

### Request Access to the APIs

- 1. Please reach out to the Production Support team at <u>cbaf.cars.support@stls.frb.org</u> to request access to the SAM APIs. Please specify the following:
  - a. Access needed: ALC data, TAS-BETC data or both
  - b. System Name: Full name of system and acronym (if one exists)
  - c. Reason for request: Use case for accessing this data
  - d. **Partner application owner email addresses:** The partner application owner will have access to the API client ID, secret and certificate used in authorizing API calls. This user must have a PIV card to access the credentials.
- 2. The CBAF team will then share the appropriate APIs with the owner(s), making them available in MuleSoft.

## Find the SAM ALC and TAS-BETC APIs

All Bureau of the Fiscal Service assets

- 1. Go to the following URL: https://gov.anypoint.mulesoft.com/accounts/login/fs
- 2. Log in to MuleSoft using your PIV/CAC card
- 3. Under "All Bureau of the Fiscal Service assets" search for "ERD" to find the following APIs:
  - SAM Experience API

|                    | or the rised service assets |
|--------------------|-----------------------------|
| All types 🖌        | Q, ERD                      |
| 1 result. Save thi | s search                    |
| 🗭 REST API         | ***                         |
|                    |                             |
| SAM                | I Experience API            |
| М                  | atthew Michael              |
|                    |                             |

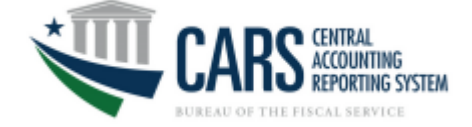

#### Request access to the APIs

1. From the API, click "Request Access".

| ← Back to assets list                                                           | _          |                |           |   |
|---------------------------------------------------------------------------------|------------|----------------|-----------|---|
| SAM Experience API       P REST API     III Accounting     O Updated 6 days ago | Download 🗸 | Request access | View code | : |

2. Select the appropriate API instance, select or <u>create a new application</u>, and select the SLA Tier if applicable.

| ~                       |
|-------------------------|
| · ·                     |
|                         |
| tner 123 - Dev 🗸        |
| does not have SLA tiers |
| nditions                |
|                         |
|                         |

- 3. Click "Request access"
- 4. The request will be sent to the CARS production support team for approval.
  - Please reach out to <u>cbaf.cars.support@stls.frb.org</u> for questions or updates.

## Create a new Application in MuleSoft Exchange

1. When requesting access, click "Create a new application" under the "Application" drop down.

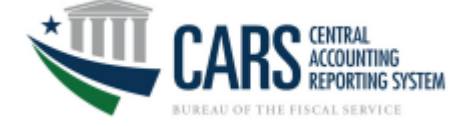

| Request                | access                                         | < |
|------------------------|------------------------------------------------|---|
| API Instance           | v1:91900 ~                                     |   |
| Application            | Select application 🗸                           |   |
| SLA tier<br>(Optional) | SAM Partner 123 - Dev                          | ] |
|                        | Create a new application Cancel Request access |   |

- 2. Fill out the Application Name and optional fields and click "Create".
  - Please use the following naming convention when creating a new application: "<Application> <Environment>"
  - Additional information can be added after "<Environment>".

| Create new a                          | pplication                             |
|---------------------------------------|----------------------------------------|
| Application Name                      | Enter application name                 |
| Description<br>(Optional)             | Write a description here               |
| Application URL<br>(Optional)         | https://yourcompany.com/applicationURL |
| OAuth 2.0 redirect URIs<br>(Optional) | https://yourcompany.com/callback       |
|                                       | Cancel                                 |

## Administering an Application Registration

1. The application owner will receive an email from <u>no-reply@mulesoft.com</u> once the request is approved. Example below.

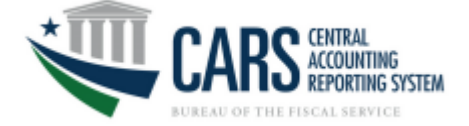

| Matthew,<br>Your application, Test Application - Matt, has been approved for the following API:<br>API Name: groupld:df9780e7-4232-4420-bc09-3005df4609ba:assetId:mts-experience-api<br>API Version: v1:92631<br>SLA Tier: None<br>To view information about your application, including credentials, please follow <u>this link</u> .<br>Thanks!<br>The Anypoint Platform Team |
|----------------------------------------------------------------------------------------------------|
| © MuleSoft, Inc. All rights reserved.<br>415 Mission Street, San Francisco, CA 94105                                                                                                    |

2. The approved registration will appear in the owner's "My applications" list in the MuleSoft platform.

| ∃ 🕅 Exchange                           |                                |        |
|----------------------------------------|--------------------------------|--------|
| All assets                             |                                |        |
| All Bureau of the Fiscal Service       | All Bureau of the Fiscal Servi |        |
| Bureau of the Fiscal<br>Service (root) | All types 🗸 🔍 Q. Search        |        |
| Provided by MuleSoft                   |                                |        |
| Shared with me                         |                                |        |
| Bureau of the Fiscal Service searches  | $(\hat{\mathbf{p}})$           |        |
| Experience APIs                        | GEM Process API                |        |
| Experience APIs - Core Team            |                                |        |
| All Assets - Core Team                 | Matthew Michael                |        |
| Open-Fiscal Data APIs                  |                                |        |
| My applications                        | - ① REST API 公公公公              |        |
| Public portal                          |                                |        |
| Salesforce                             | _                              |        |
| ≡ 🕅 Exchange                           |                                |        |
| All assets                             | My applications                |        |
| My applications                        |                                |        |
| Public portal                          | Q Search                       |        |
|                                        | Name                           | Descri |
|                                        | SAM Partner 123 - Development  |        |
|                                        |                                |        |

- 3. Click on the application name to go to the screen where client ids and secrets are maintained.
  - Note, client IDs and secret do not expire. They may be manually rotated by the application owner however by clicking "Reset client secret" in the application screen.

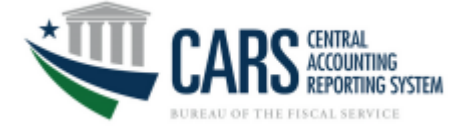

| ← My applications list        | Edit                  |
|-------------------------------|-----------------------|
|                               | C Reset client secret |
| SAM Partner 123 - Development | Delete application    |

• APIs are available to allow for automatic secret rotation. Please reach out to the Fiscal Service API Strategy team API.Strategy@fiscal.treasury.gov for more information.

#### Download Client Certificate to Authenticate API call

1. Go to System Registration and click "Login" and login with your PIV/CAC card

| 0#     | cial website of the United States Government | U.S. DEPARIMENT OF THE TREASURY |
|--------|----------------------------------------------|---------------------------------|
|        | BUREAU OF THE<br>Fiscal Sorvico              | Login                           |
|        |                                              |                                 |
| Search | Add                                          |                                 |
|        |                                              |                                 |

2. Enter your Client ID under the "Registration ID" and click "Search"

| Search System Registratior |
|----------------------------|
| egistration ID:*           |
| EnterClientIDHere          |
| Search                     |

3. Click "Manage Certificate". Note, your certificate will not appear until registration is approved.

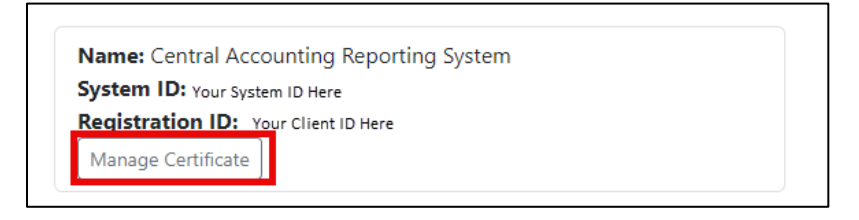

4. Enter a password, format and click "Download Certificate" – *please do not forget your password as there is currently no way to retrieve it.* 

| Password is requi | ired |  |
|-------------------|------|--|
|                   |      |  |
| Format:*          |      |  |

5. Further requests to download a certificate will require you to first revoke the existing certificate before issuing a new one